## Instrukcja Użytkownika

1 – Pobieramy i instalujemy program Microsoft Teams ze strony: POBIERZ

UWAGA!!! Do instalacji programu Microsoft Teams wymagany jest system Windows 8.1 lub Windows 10. W przypadku posiadania systemu Windows 7 należy w przeglądarce Google Chrome zalogować się na stronę: teams.microsoft.com i wykonać instrukcję od punktu 2a.

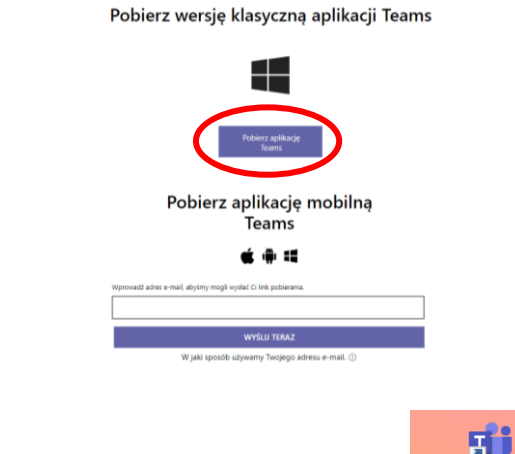

2 – Uruchamiamy zainstalowany program Microsoft Teams:

- Microsoft Teams
- a) wpisujemy otrzymany w mailu Login, wybieramy "Zaloguj się",

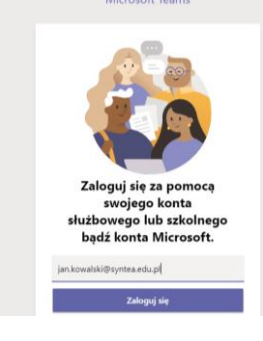

b) wpisujemy otrzymane w mailu hasło, wybieramy "Zaloguj",

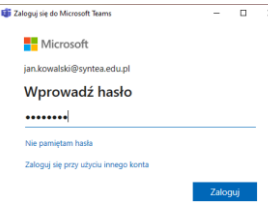

c) w przypadku pierwszego logowania program poprosi o ustawienie nowego hasła. UWAGA!!! Nowe hasło należy sobie zapisać!

| oguj się do Microsoft Teams                                                                         | -              |          |
|----------------------------------------------------------------------------------------------------|----------------|----------|
| Microsoft                                                                                           |                |          |
| an.kowalski@syntea.edu.pl                                                                           |                |          |
| Zaktualizuj hasło                                                                                   |                |          |
|                                                                                                    |                |          |
| Musisz zaktualizować hasło, ponieważ<br>raz lub Twoje hasło wygasło.                                | logujesz się p | vierwszy |
| Musisz zaktualizować hasło, ponieważ<br>raz lub Twoje hasło wygasło.<br>Bieżące hasło               | logujesz się p | oierwszy |
| Musisz zaktualizować hasło, ponieważ<br>raz lub Twoje hasło wygasło.<br>Bieżące hasło<br>Nowe hasło | logujesz się p | ierwszy  |

3 – W celu dopisania się do Zespołu/Szkolenia należy wpisać otrzymany w mailu kod do zajęć i wybrać "Dołącz do zespołu".

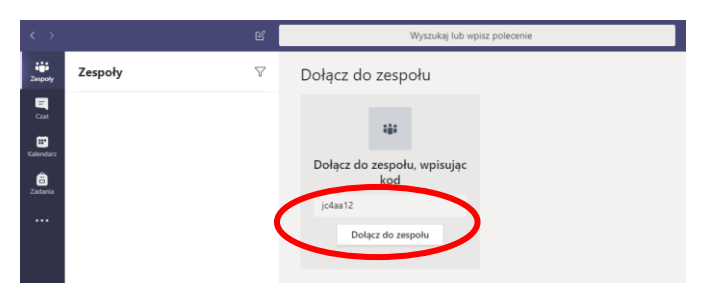

4 – Po zapisaniu się do Zespołu/Szkolenia mamy dostępne opcje:

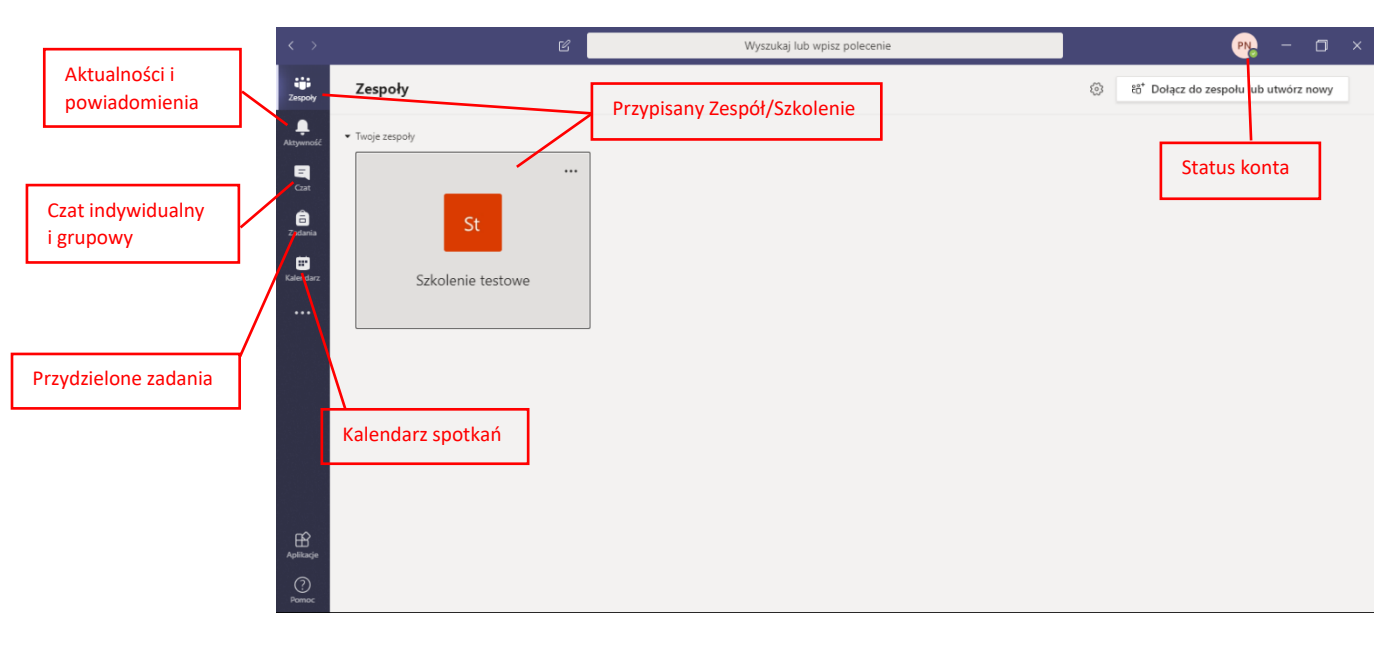

5 - W celu przejścia do szkolenia klikamy na jego nazwę.

| < >                   | Ľ                 | Wyszukaj lub wpisz polecenie |   | PN - 0                                | × |
|-----------------------|-------------------|------------------------------|---|---------------------------------------|---|
| Zespoły               | Zespoły           |                              | ÷ | ະຕ* Dołącz do zespołu lub utwórz nowy |   |
| <b>Ļ</b><br>Aktywność | • Twoje zespoły   |                              |   |                                       |   |
| Czat                  |                   |                              |   |                                       |   |
| adania                | St                |                              |   |                                       |   |
| E<br>Kalendarz        | Szkolenie testowe |                              |   |                                       |   |
|                       |                   |                              |   |                                       |   |
|                       |                   |                              |   |                                       |   |
|                       |                   |                              |   |                                       |   |
|                       |                   |                              |   |                                       |   |
|                       |                   |                              |   |                                       |   |
| r¢.                   |                   |                              |   |                                       |   |
| Aplikacje             |                   |                              |   |                                       |   |
| ?<br>Pomoc            |                   |                              |   |                                       |   |

6 – Zaplanowane spotkania pokazują się w kanale "Ogólny" i zakładce "Ogłoszenia".

| < >                   |                     | Ľ   |      | Wyszukaj lub wpisz polecenie                                                                                                    | PN -                | o ×      |
|-----------------------|---------------------|-----|------|----------------------------------------------------------------------------------------------------|---------------------|----------|
| <b>iii</b><br>Zespoły | < Wszystkie zespoły |     | St O | <b>gólny Ogłoszenia</b> Pliki Notes zajęć Zadania Oceny                                                                                                    | © Ze                | spół ••• |
| Aktywność             | St                  |     |      |                                                                                                    |                     |          |
| Â                     | Szkolenie testowe   | ••• | 1    | Dzisiaj                                                                                                    |                     |          |
| Zadania               | Ogólny              |     | 방    | Uzytkownik Administrator Platformy utworzył kanał Dla wszystkich. Ukryj kanał<br>Użytkownik Administrator Platformy dodał do zespołu użytkownika Piotr Nowak. |                     |          |
| •                     | Forum               |     | 8    | Użytkownik Administrator Platformy zmienił nazwę kanału z Dla wszystkich na Forum                                                                             | L                   |          |
| Kalendarz             |                     |     | Û    | Spotkanie zapoznawcze zakończone: 34 sek.                                                                                                    | ۲                   |          |
|                       |                     |     | Ū,   | Spotkanie testowe zakończone: 1 min 33 sek.                                                                                                    | AP PN               |          |
|                       |                     |     | 1    | Ta wiadomość została usunięta.<br>2 odpowiedzi od użytkownika Administrator                                                                                   | Zaplanowane spotkan | e        |
|                       |                     |     | AP   | Administrator Platformy 19:01<br>Użytkownik zaplanował spotkanie                                                                                              |                     |          |
|                       |                     |     |      | Spotkanie zapoznawcze<br>czwartek, 2 kwietnia 2020 o 15:00                                                                                                    |                     |          |
|                       |                     |     |      |                                                                                                    |                     |          |
| Apintage              |                     |     |      | Tylko właściciele mogą wysyłać wiadomości do tego kanału.                                                                                                    |                     |          |
| Pomoc                 |                     |     |      | Ay 0 😳 🗃 🕼 🍳 铃 🤉 …                                                                                                    | ⊳                   |          |

7 – Żeby dołączyć do spotkania klikamy w Zaplanowane spotkanie, po czym pokazuje nam się poniższy widok. Klikamy przycisk "Dołącz".

| < >                 |                   | Ľ                          | Wyszukaj lub wpi:                    | sz polecenie | 💦 – 🖬 ×                                   |
|---------------------|-------------------|----------------------------|--------------------------------------|--------------|-------------------------------------------|
| iji<br>Zespoły      | 😇 Spotkanie z     | apoznawcze Czat Szczeg     | ółowe informacje Notatki ze spotkani | a Tablica    | Dołącz Imknij                             |
|                     | + Dodaj do kalend | arza                       |                                      |              | Śledzenie                                 |
| Cast                | 🖹 2 kwietnia 20   | 20 15:00-18:00             |                                      |              | AP Administrator Platformy<br>Organizator |
| <b>E</b><br>Zadaria | 🗄 🛐 Szkolenie     | testowe > Ogólny           |                                      |              |                                           |
|                     | 0                 |                            |                                      |              |                                           |
|                     | 1                 |                            |                                      |              |                                           |
|                     |                   |                            |                                      |              |                                           |
|                     | Join Micro        | soft Teams Meeting         |                                      |              |                                           |
|                     | Learn more abo    | ut Teams   Meeting options |                                      |              |                                           |
|                     |                   |                            |                                      |              |                                           |
|                     |                   |                            |                                      |              |                                           |
| œ                   |                   |                            |                                      |              |                                           |
| Aplikacje           |                   |                            |                                      |              |                                           |
| Pamoc               |                   |                            |                                      |              |                                           |

8 – Upewniamy się że mikrofon i kamerka są włączone i klikamy "Dołącz teraz".

| < >            |                    |                                  |      | 🔥 – 🗆 × |
|----------------|--------------------|----------------------------------|------|---------|
| Zespoły        |                    |                                  |      | Zamknij |
| Aktywność      | Wybie              | rz ustawienia audio i wideo dla: |      |         |
| Gat            | shore              |                                  |      |         |
| adania Zadania |                    |                                  |      |         |
| E<br>Kalendarz |                    |                                  |      |         |
|                |                    |                                  |      |         |
|                |                    |                                  |      |         |
|                |                    | Dołącz teraz                     |      |         |
|                |                    | 🤳 🛑 🛞 Jabra EVOLVE               | LINK |         |
|                |                    |                                  |      |         |
| B              |                    |                                  |      |         |
|                |                    |                                  |      |         |
| (?)<br>Pomoc   | 🕬 Dźwięk wyłączony |                                  |      |         |

9 – Widok podczas rozmowy/prezentacji przez Prowadzącego.

Uwaga! W celu dostępu do materiałów szkolenia bez opuszczania spotkania klikamy na ikonę "Zespoły".

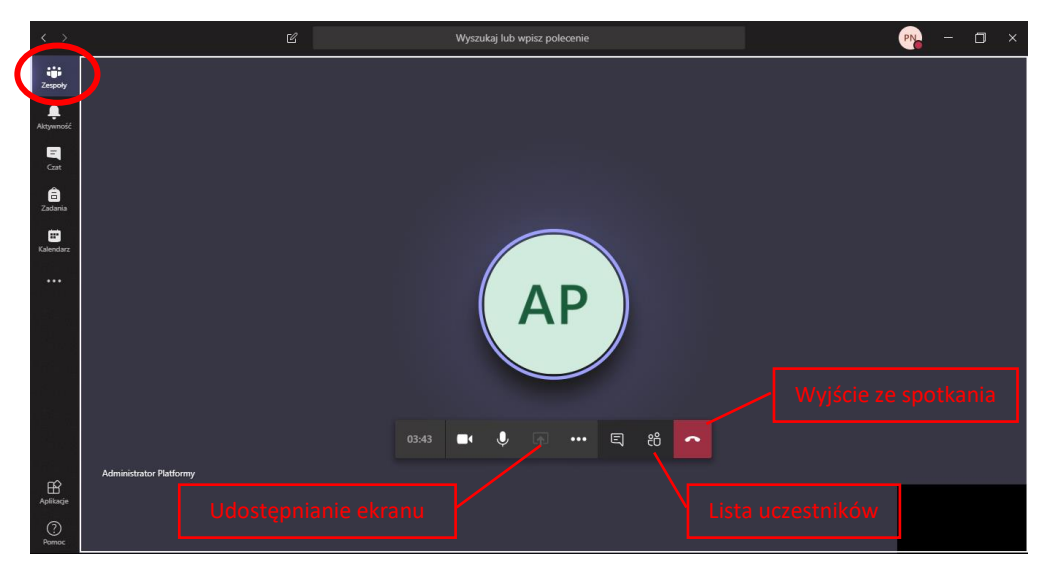

10 – Podczas spotkania możemy przeglądać Ogłoszenia/Pliki itd. udostępnione przez Prowadzącego w kanale "Ogólny".

Uwaga! Aby powrócić do pełnego ekranu spotkania należy kliknąć w miniaturkę wideo.

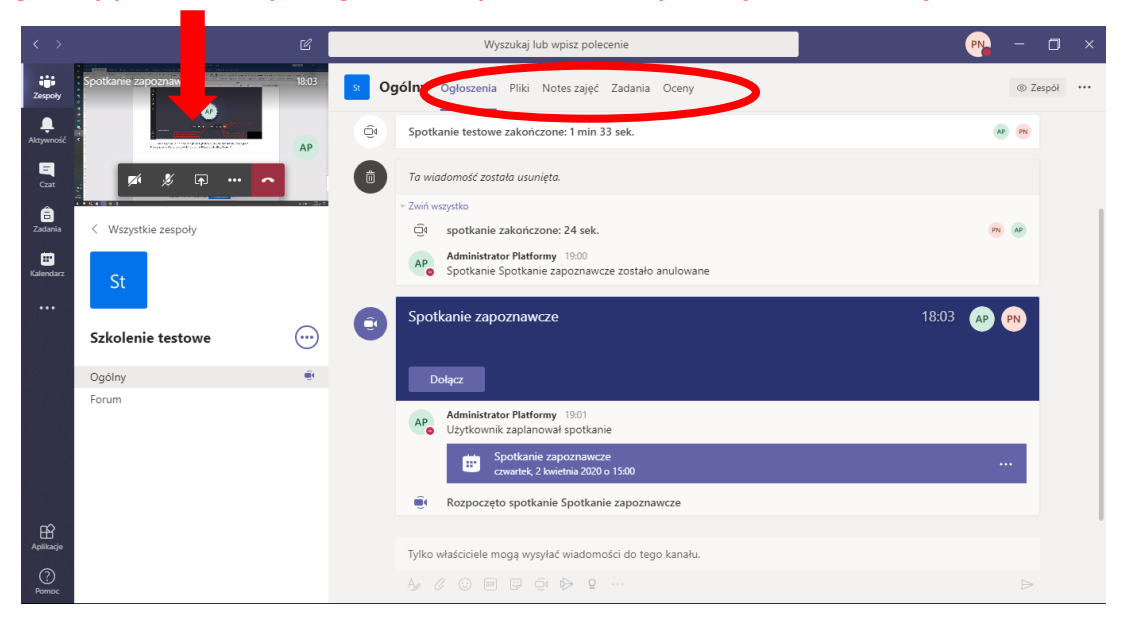

Uwaga!!! Jeżeli przez przypadek wyjdziemy ze spotkania, należy powtórzyć kroki w punktach 6,7,8.